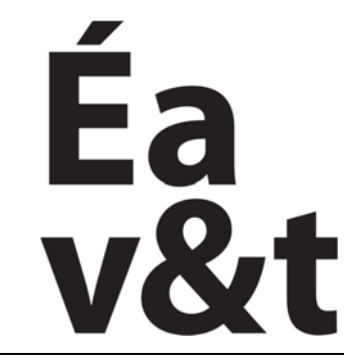

des **territoires** à Marne la vallée

# Présentation de l'interface

### Infographie, Initiation a la modélisation tridimensionnelle

Enseignement intensif **S4** (2eme année)

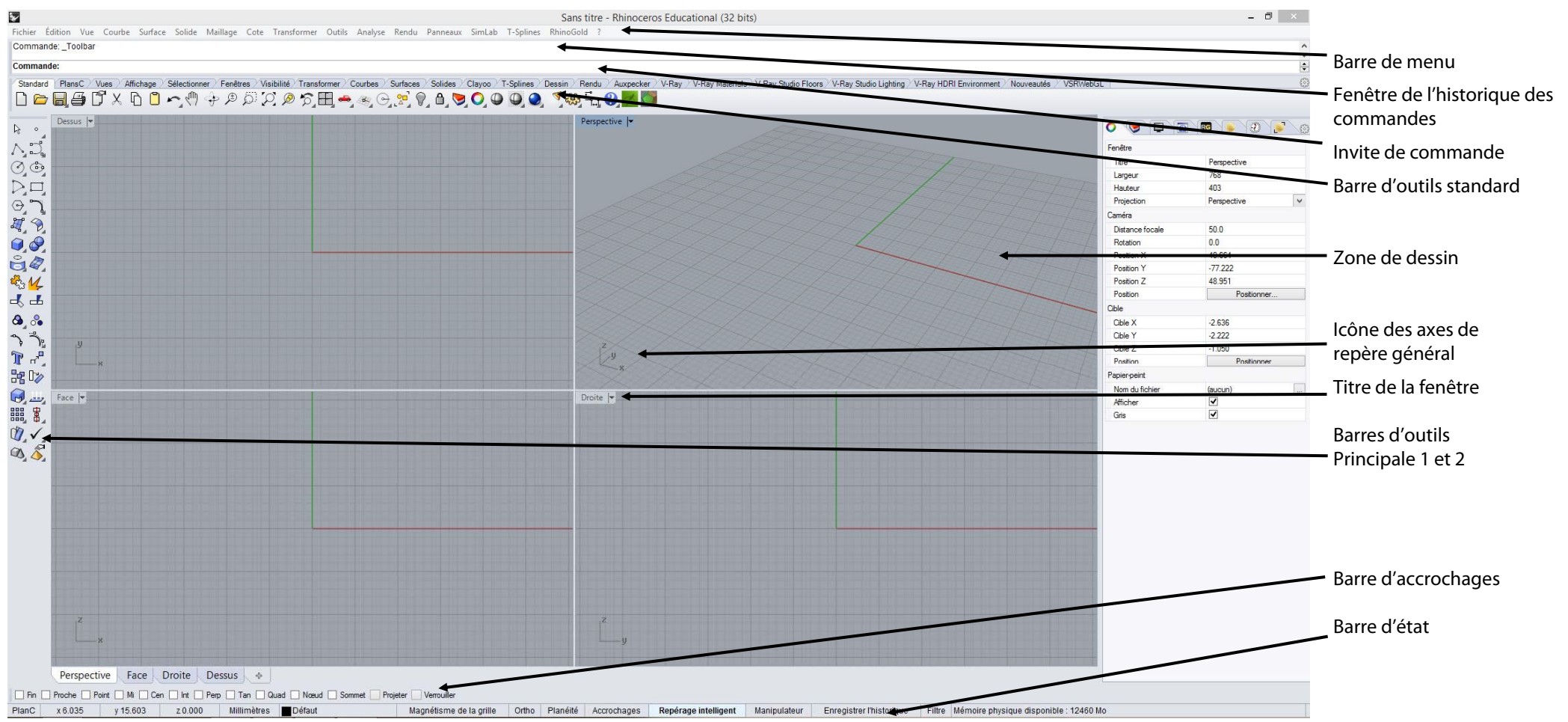

Pour valider une commande, vous pouvez utiliser au choix **le clic droit, la touche entrée ou la barre d'espace.** Cela vous permet également de répéter la dernière commande plutôt que de repartir la chercher dans le menu.

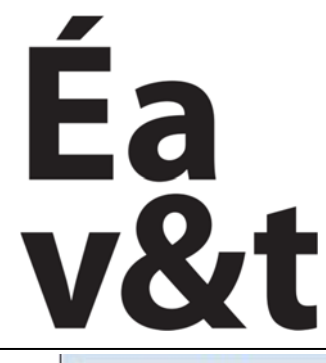

des territoires à Marne la vallée

# Fonctions de base

### Infographie, Initiation a la modélisation tridimensionnelle

Enseignement intensif **S4** (2eme année)

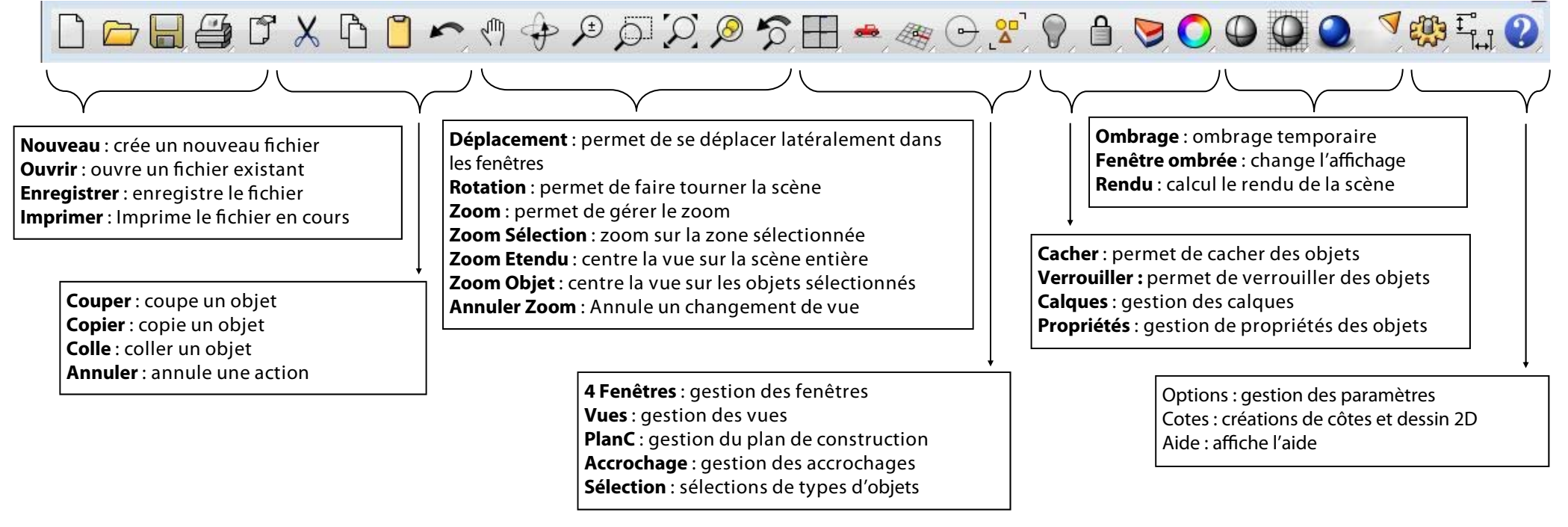

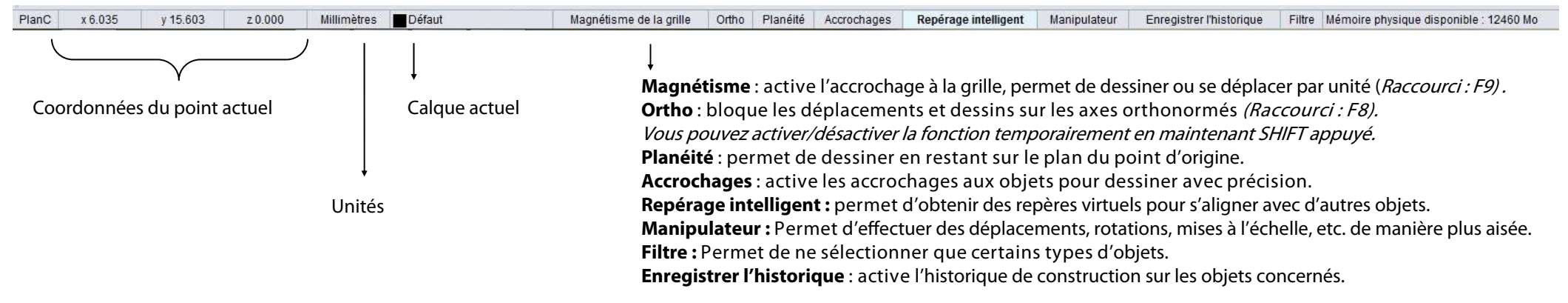

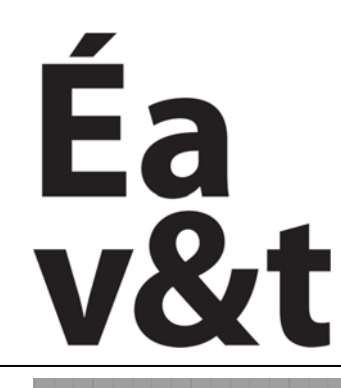

des territoires à Marne la vallée

# Utilisation de la souris

### Infographie, Initiation a la modélisation tridimensionnelle

Enseignement intensif **S4** (2eme année)

Enseignants : Frank Chopin (Gr1), Max Mazlo (Gr2), Alexandar Sardarev (Gr3), Phillip Shapiro (Gr4), Nawar Zreik (Gr5)

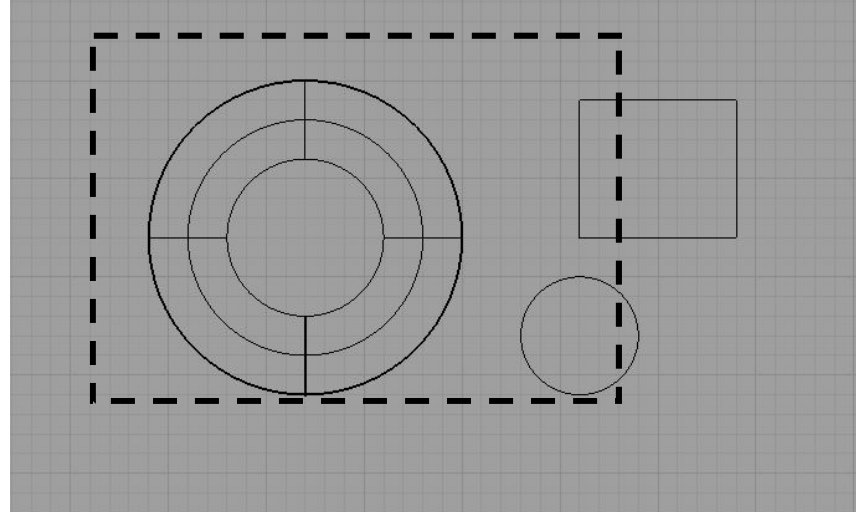

#### Sélection d'objets

Pour sélectionner des objets, maintenez le bouton de la souris appuyé et déplacez-vous de manière à créer un rectangle.

Si vous effectuez la sélection de gauche à droite, vous sélectionnerez les objets qui sont entièrement dans le rectangle. *Sur l'illustration ci-dessus, un seul objet (le tore) sera sélectionné.* 

Si vous effectuez la sélection de droite à gauche, vous sélectionnerez les objets qui touchent le rectangle. Sur l'illustration ci-dessus, les trois objets seront sélectionnés.

#### **Molette** Permet de zoomer

Permet de zoomer Clic : barre d'outils personnalisable

### **Bouton droit**

Valider une fonction Relancer la dernière fonction utilisée Déplacement (sur les vue en plan) Rotation (en perspective)

- + SHIFT : Déplacement (en perspective)
- + CTRL : Zoom progressif

### **Bouton gauche**

- Lancer une fonction
- + SHIFT : Ajouter un objet à la sélection
- + CTRL : Enlever un objet à la sélection

Un double clic sur le nom de la vue permet de l'afficher en plein écran.

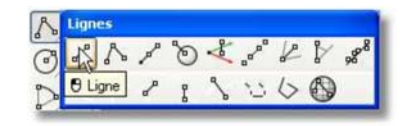

Un clic prolongé sur un bouton permet d'obtenir le sous-menu

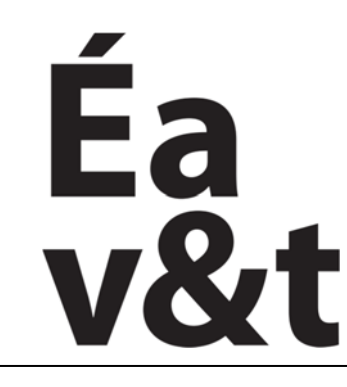

des territoires à Marne la vallée

# **Raccourcis** clavier

### Infographie, Initiation a la modélisation tridimensionnelle

Enseignement intensif S4 (2eme année)

Enseignants : Frank Chopin (Gr1), Max Mazlo (Gr2), Alexandar Sardarev (Gr3), Phillip Shapiro (Gr4), Nawar Zreik (Gr5)

# Fichier

| Nouveau     |  |
|-------------|--|
| Ouvrir      |  |
| Enregistrer |  |
| Insérer     |  |
| Imprimer    |  |

Ctrl + N

Ctrl + O

Ctrl + S

Ctrl + I

Ctrl + P

# Edition

| Annuler               | Ctrl + Z |
|-----------------------|----------|
| Rétablir              | Ctrl + Y |
| Copier                | Ctrl + C |
| Coller                | Ctrl + V |
| Couper                | Ctrl + X |
| Supprimer             | Suppr    |
| Sélectionner tout     | Ctrl + A |
| Désélectionner        | Echap    |
| Activer les points    | F10      |
| Désactiver les points | F11      |
| Limiter               | Ctrl + T |
| Diviser               | Ctrl + D |
| Joindre               | Ctrl + J |
| Propriétés des objets | F3       |
|                       |          |

# Visibilité

| Cacher        | Ctrl + Maj + C |
|---------------|----------------|
| Montrer       | Ctrl + Maj + M |
| Verrouiller   | Ctrl + Maj + V |
| Déverrouiller | Ctrl + Maj + D |
|               |                |

# Groupes

Créer groupe **Dissocier** groupe Ctrl + G Ctrl + Maj + G

| Blocs    |      |
|----------|------|
| Créer un | bloc |

Vue

Annuler changement Rétablir vue Panoramique Rotation vue

## Zoom

Zoom dynamique Zoom Fenêtre Zoom étendu Idem toutes vues

# PlanC

Annuler chgt plan Rétablir chgt plan

# Caméra

Afficher la caméra

#### **Contraintes** Aide

| Aide       | F1 |
|------------|----|
| Historique | F2 |
| Grille     | F7 |
| Ortho      | F8 |
| Magnétisme | F9 |

Ctrl + B

Début Fin Maj + Bouton droit Ctrl + Maj + Bouton droit

Ctrl + Bouton droit Ctrl + F Ctrl + E Ctrl + Maj + E

Maj + Fin

F6

Pour modifier les raccourcis :

- Repérer le nom de la fonction (il s'affiche dans la barre de commande quand elle est exécutée) - Aller dans les options de Rhino - Cliquer sur « Clavier » - Choisir la combinaison de touche que l'on veut assigner

- Y reporter le nom de la fonction.

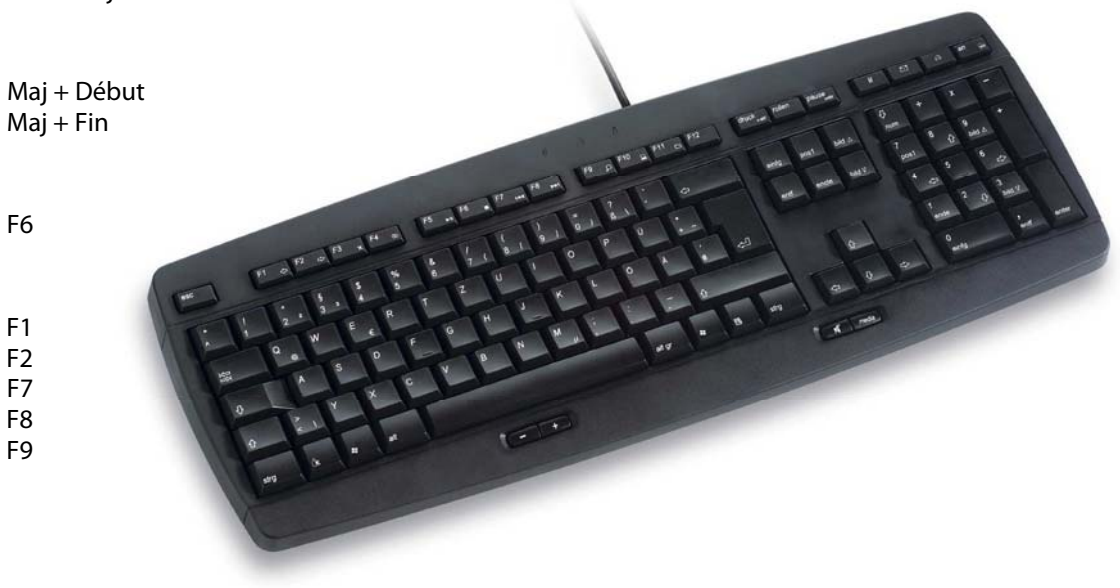

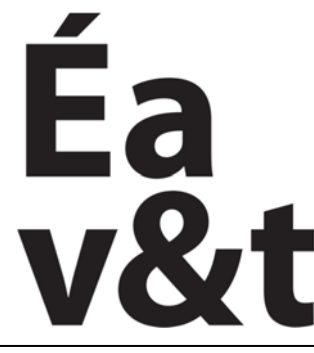

des territoires à Marne la vallée

# Types d'objets

### Infographie, Initiation a la modélisation tridimensionnelle

Enseignement intensif **S4** (2eme année)

Enseignants : Frank Chopin (Gr1), Max Mazlo (Gr2), Alexandar Sardarev (Gr3), Phillip Shapiro (Gr4), Nawar Zreik (Gr5)

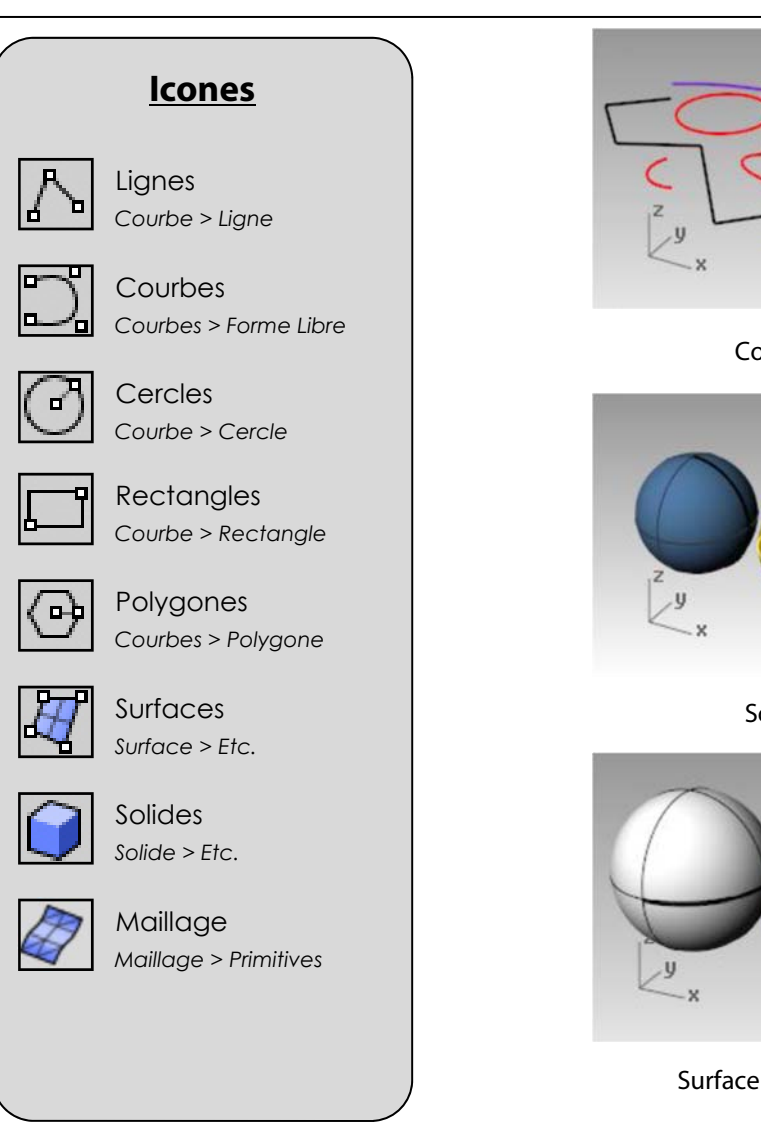

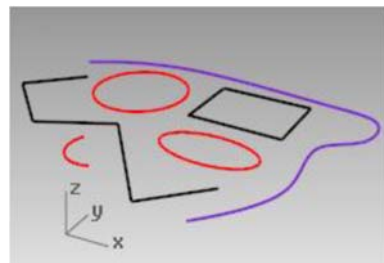

Courbes

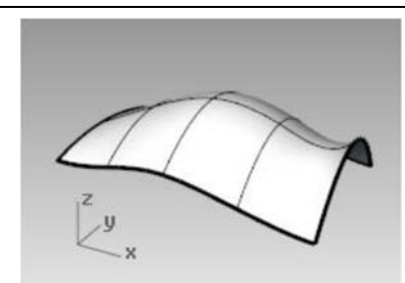

Surface

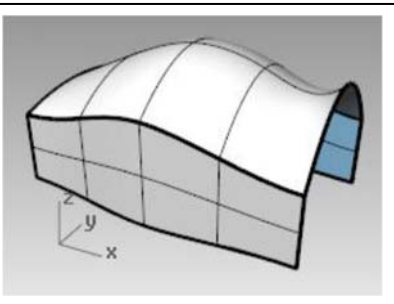

Polysurface

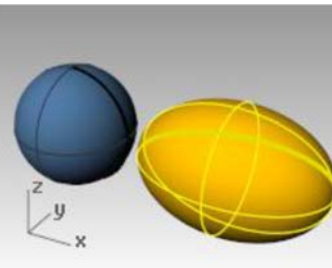

### Solides

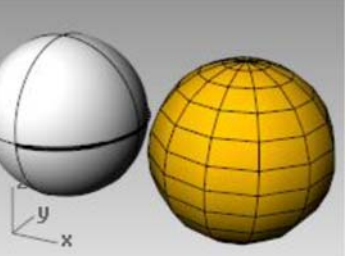

Surface et Maillage

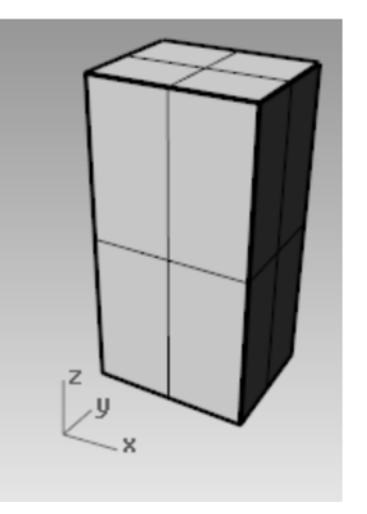

Solide (Objet fermé)

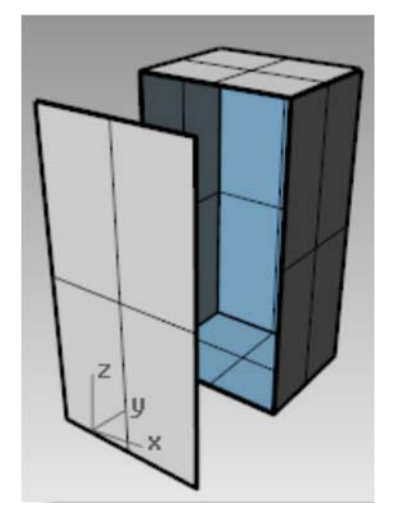

Polysurface (Objet ouvert)

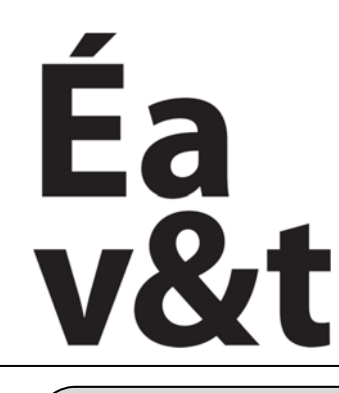

des territoires à Marne la vallée

# Vues et Affichages

20

\$ < >

## Infographie, Initiation a la modélisation tridimensionnelle

Enseignement intensif S4 (2eme année)

Enseignants : Frank Chopin (Gr1), Max Mazlo (Gr2), Alexandar Sardarev (Gr3), Phillip Shapiro (Gr4), Nawar Zreik (Gr5)

AD.

3 3

DD 07

1-200 1

38 07

....

PlanC x -22.096

### Icones

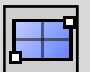

Plan Surface > Plan

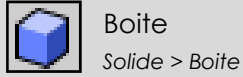

Cône

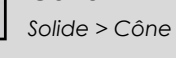

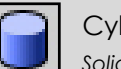

Cylindre Solide > Cylindre

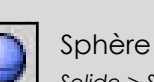

Solide > Sphère

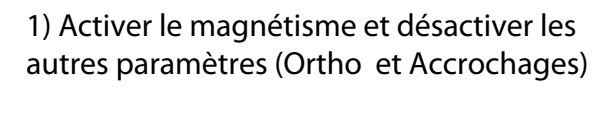

2) Créer un plan et quatre volumes

3) Afficher les différents modes de visualisation

#### Pour changer la visualisation

- faire un clic droit sur le nom de la vue - sélectionner le mode désiré

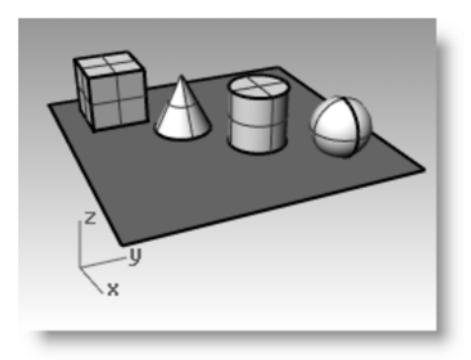

bré

Om-

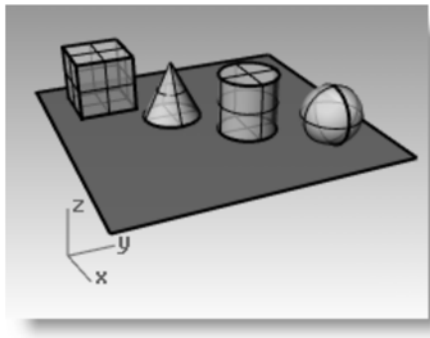

y 3.255

z 0.000

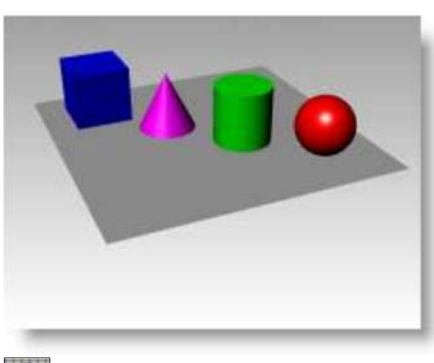

Enregistrer Thistorig

MATT

Planéité

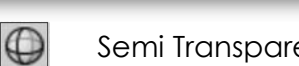

D 🗁 🖩 🛱 X D 🗋 ゃ 🖑 中 タ ジ グ タ 方 田 🛥 👁 G 💅 🖗 A 🤜 O の 🐺 🗶 利 機 🗞 🥹

Default

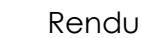

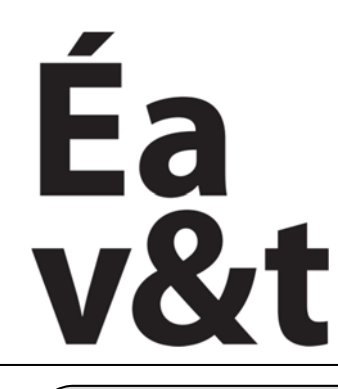

des territoires à Marne la vallée

# Déplacement et Copie

### Infographie, Initiation a la modélisation tridimensionnelle

Enseignement intensif S4 (2eme année)

Enseignants : Frank Chopin (Gr1), Max Mazlo (Gr2), Alexandar Sardarev (Gr3), Phillip Shapiro (Gr4), Nawar Zreik (Gr5)

# <u>lcones</u>

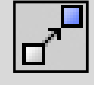

Déplacer Transformer > Déplacer

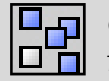

Copier Transformer > Copier

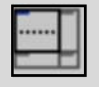

Diviser une fenêtre Vue > Disposition... Copier le cube aux quatre coins du plan grâce à la fonction « Copier »
Créer un objet à l'aide de cette fonction et des formes préalablement créées
Placer de nouvelles vues (gauche, dessous, derrière) dans la fenêtre

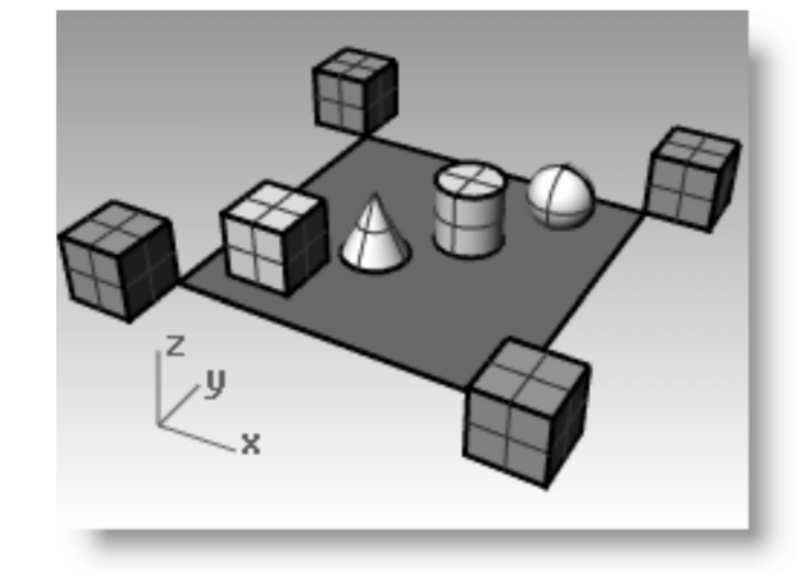

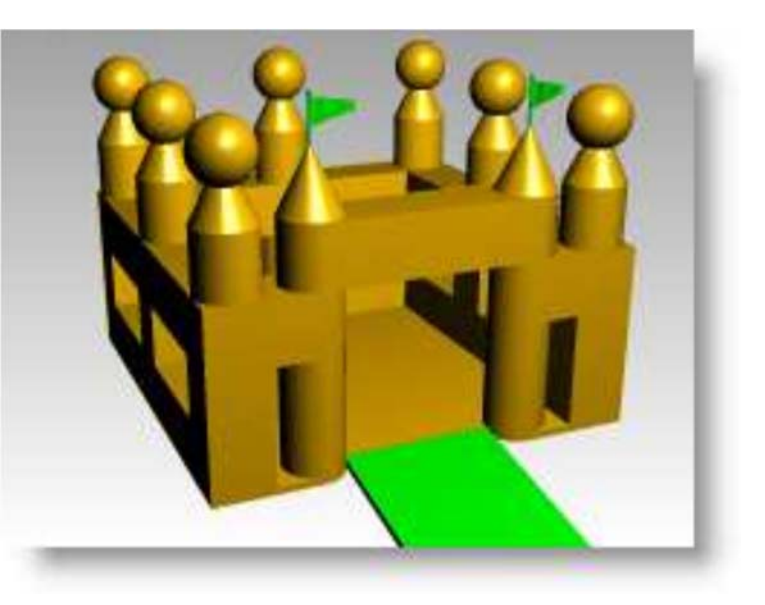

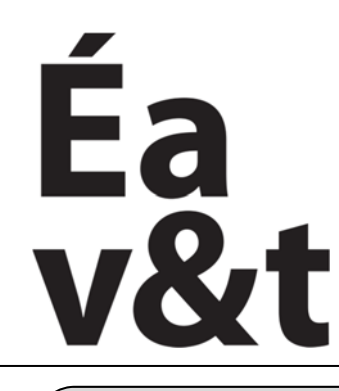

des territoires à Marne la vallée

# Contraintes

## Infographie, Initiation a la modélisation tridimensionnelle

Enseignement intensif **S4** (2eme année)

Enseignants : Frank Chopin (Gr1), Max Mazlo (Gr2), Alexandar Sardarev (Gr3), Phillip Shapiro (Gr4), Nawar Zreik (Gr5)

### <u>lcones</u>

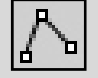

Polyligne Courbe > Polyligne

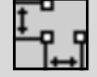

Cote Cote > Cote Linéaire

Extruder Solide > Extruder Courbe

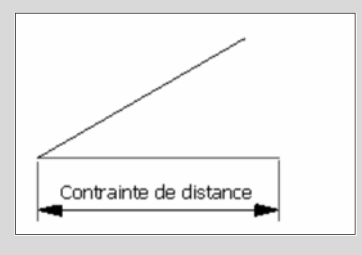

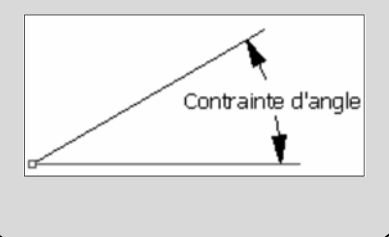

A l'aide des contraintes de distance et d'angle, reproduire le dessin ci-dessous.

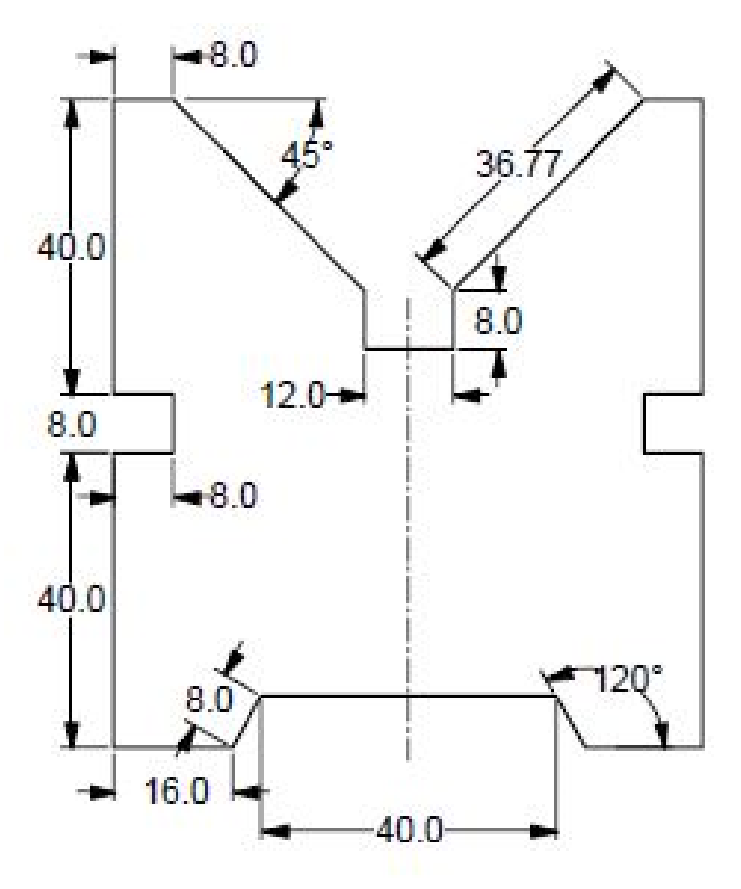

#### Pour contraindre une longueur :

- placer un premier point dans la fenêtre
- entrer la valeur désirée
- appuyer sur Entrée
- placer le second point dans la direction choisie

#### Pour contraindre un degré :

- placer un premier point dans la fenêtre
- appuyer sur « < » et entrer la valeur désirée
- appuyer sur Entrée
- placer le second point dans la direction choisie

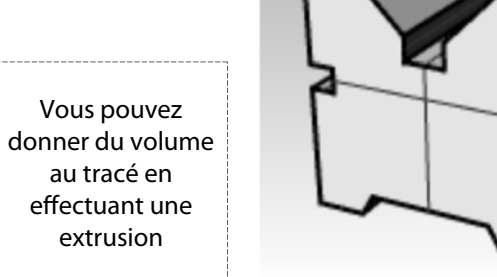

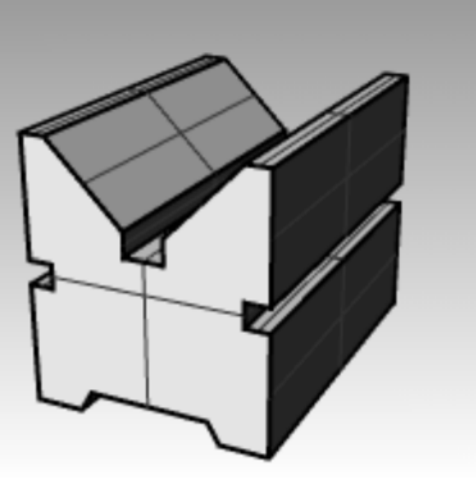

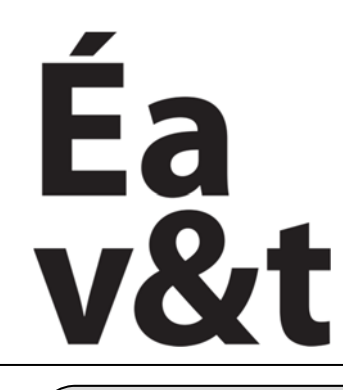

des territoires à Marne la vallée

# Coordonnées

Infographie, Initiation a la modélisation tridimensionnelle

Enseignement intensif **S4** (2eme année)

Enseignants : Frank Chopin (Gr1), Max Mazlo (Gr2), Alexandar Sardarev (Gr3), Phillip Shapiro (Gr4), Nawar Zreik (Gr5)

### <u>lcones</u>

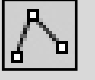

PolyligneCourbe > Polyligne

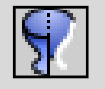

Révolution Surface > Révolution A l'aide des coordonnées de points, reproduire le dessin ci-dessous
Créer un volume de l'objet

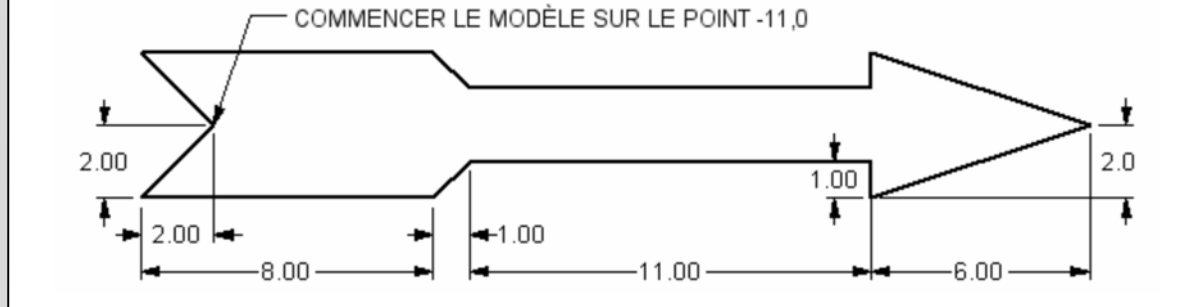

#### Pour entrer une coordonnée :

- cliquer sur l'icône correspondante à l'objet que vous souhaitez créer
- taper ses coordonnées séparées par une virgule
- Ex.: 0,0 = centre // 4,2 = 4 unités horizontales et 2 verticales

#### Pour entrer une coordonnée relative :

- (relative = depuis le dernier point)
- taper « r » suivi des coordonnées désirées
- Ex.: 2,-4 = 2 unités plus à droite et 4 unités plus bas que le dernier point.

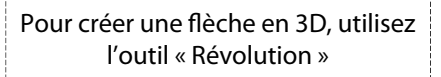

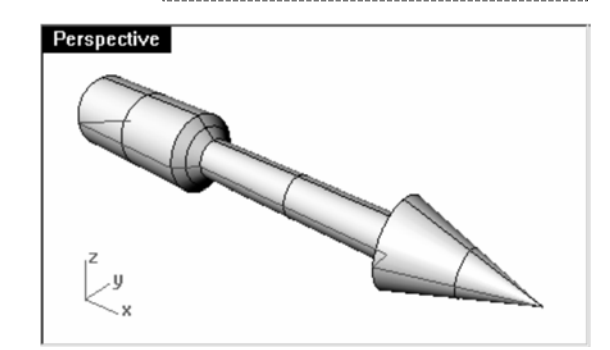

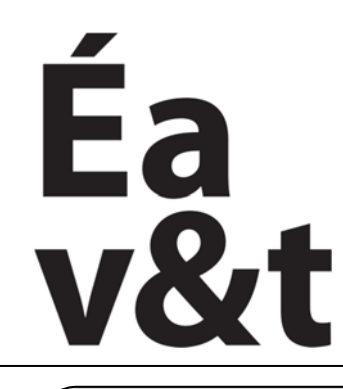

des territoires à Marne la vallée

# Infographie, Initiation a la modélisation tridimensionnelle

Enseignement intensif **S4** (2eme année)

Enseignants : Frank Chopin (Gr1), Max Mazlo (Gr2), Alexandar Sardarev (Gr3), Phillip Shapiro (Gr4), Nawar Zreik (Gr5)

# <u>lcones</u>

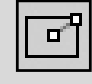

Rectangle : Centre Courbe > Rectangle

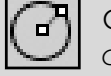

Cercle Courbe > Cercle

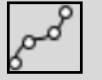

Fractionner Courbe > Objet Ponctuel

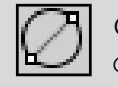

Cercle : Diamètre Courbe > Cercle

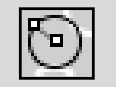

Cercle : T-T-R

Courbe > Cercle

Reproduire le dessin ci-dessous en se servant des différents cercles à votre disposition

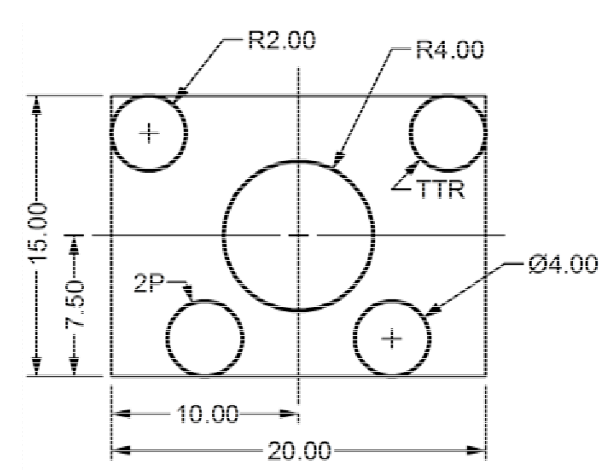

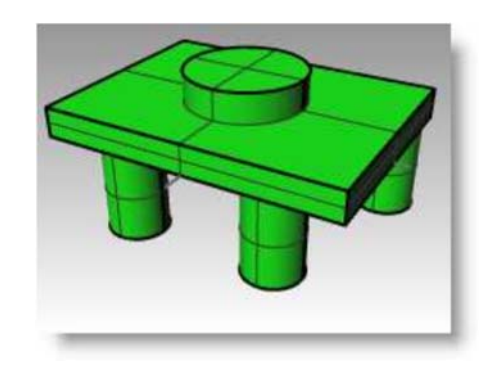

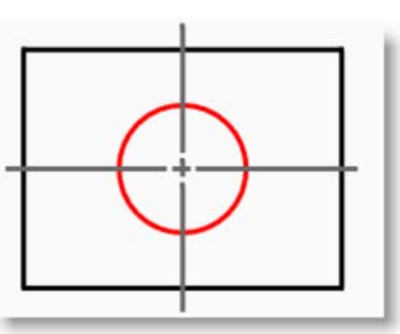

Cercle à partir du centre

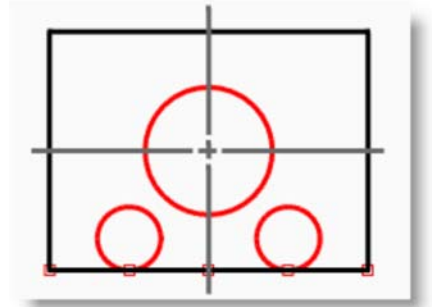

Cercles en 2 points

Vous pouvez donner du volume au tracé en appliquant une extrusion de 2 sur le rectangle, 4 sur le grand cercle et –6 sur les petits

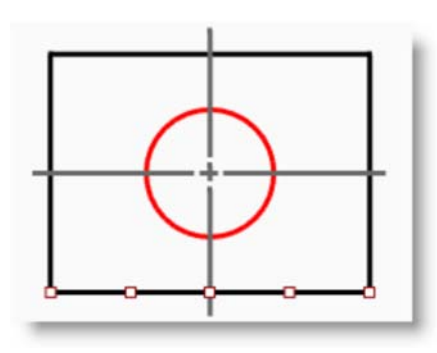

Cercles

Fractionner en 4

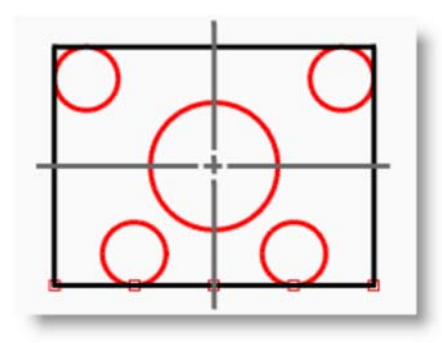

Cercles tangents

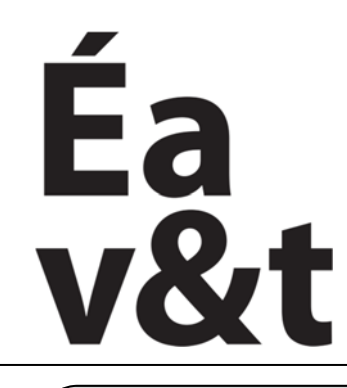

**Icones** 

# Ecole d'architecture de la ville &

des territoires à Marne la vallée

# Infographie, Initiation a la modélisation tridimensionnelle

Enseignement intensif **S4** (2eme année)

Enseignants : Frank Chopin (Gr1), Max Mazlo (Gr2), Alexandar Sardarev (Gr3), Phillip Shapiro (Gr4), Nawar Zreik (Gr5)

Reproduire les dessins ci-dessous en se servant des outils « Arcs »
Donner du volume

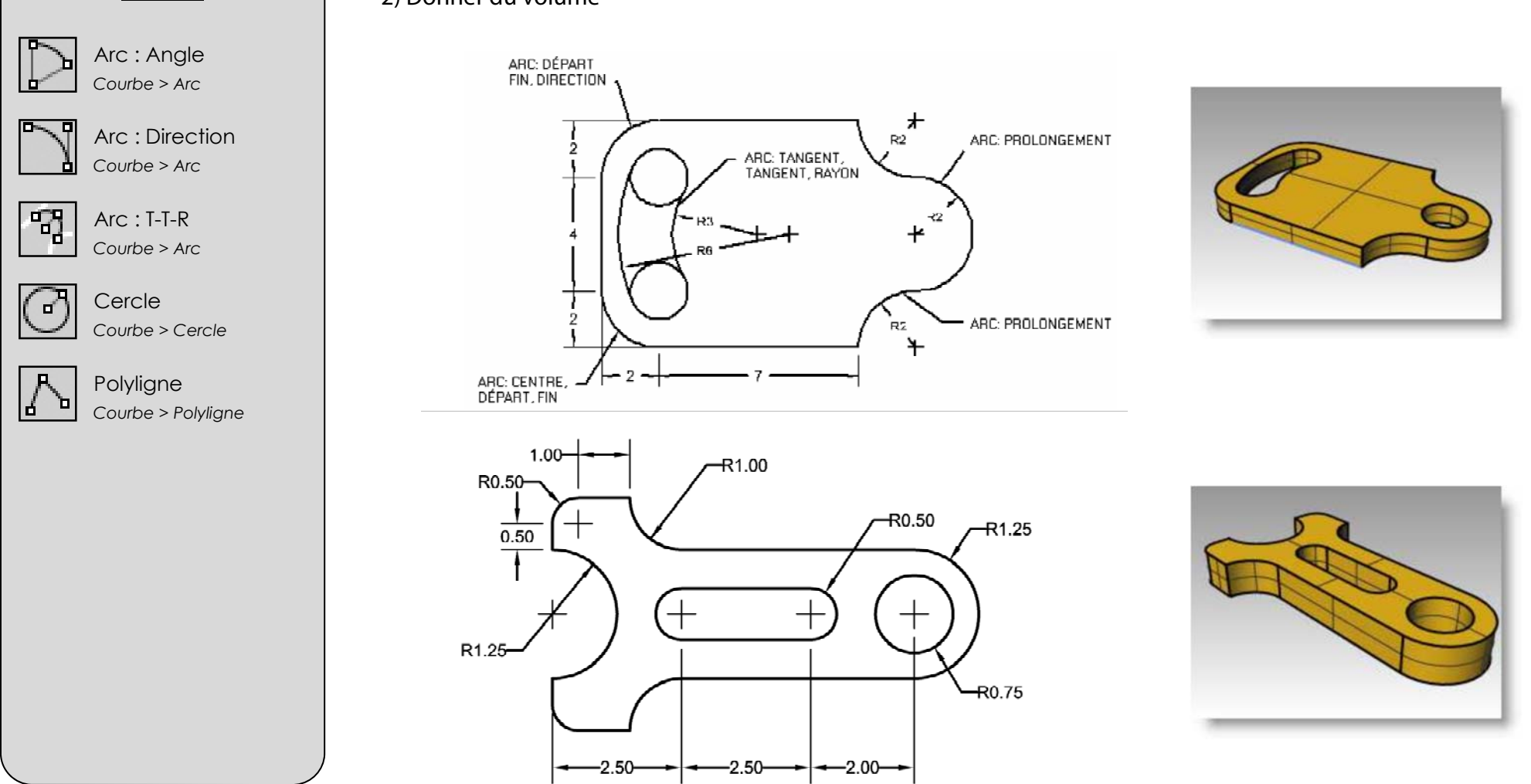

# Arcs

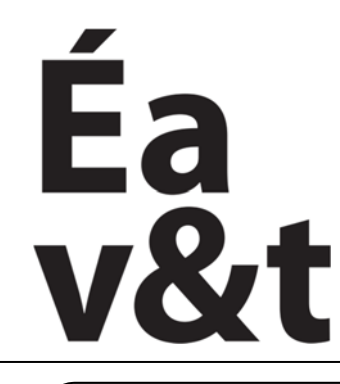

des territoires à Marne la vallée

# Courbes et Points de contrôles

## Infographie, Initiation a la modélisation tridimensionnelle

Enseignement intensif **S4** (2eme année)

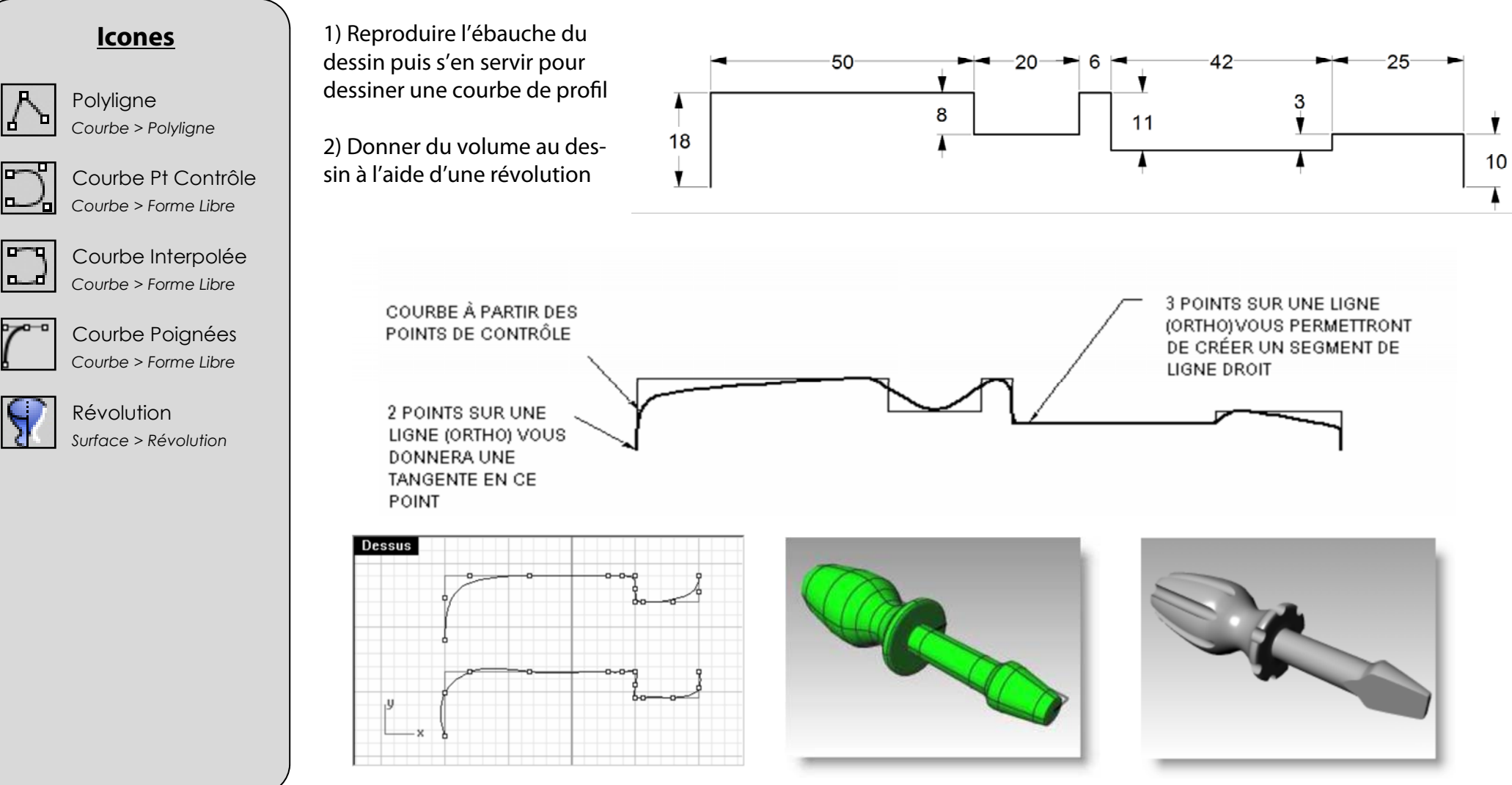

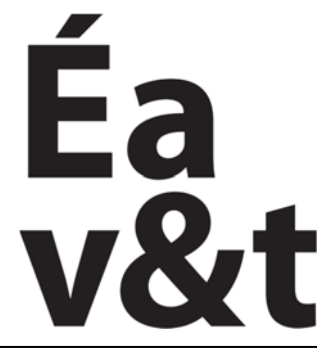

des **territoires** à Marne la vallée

# Limiter et Diviser

# Infographie, Initiation a la modélisation tridimensionnelle

Enseignement intensif **S4** (2eme année)

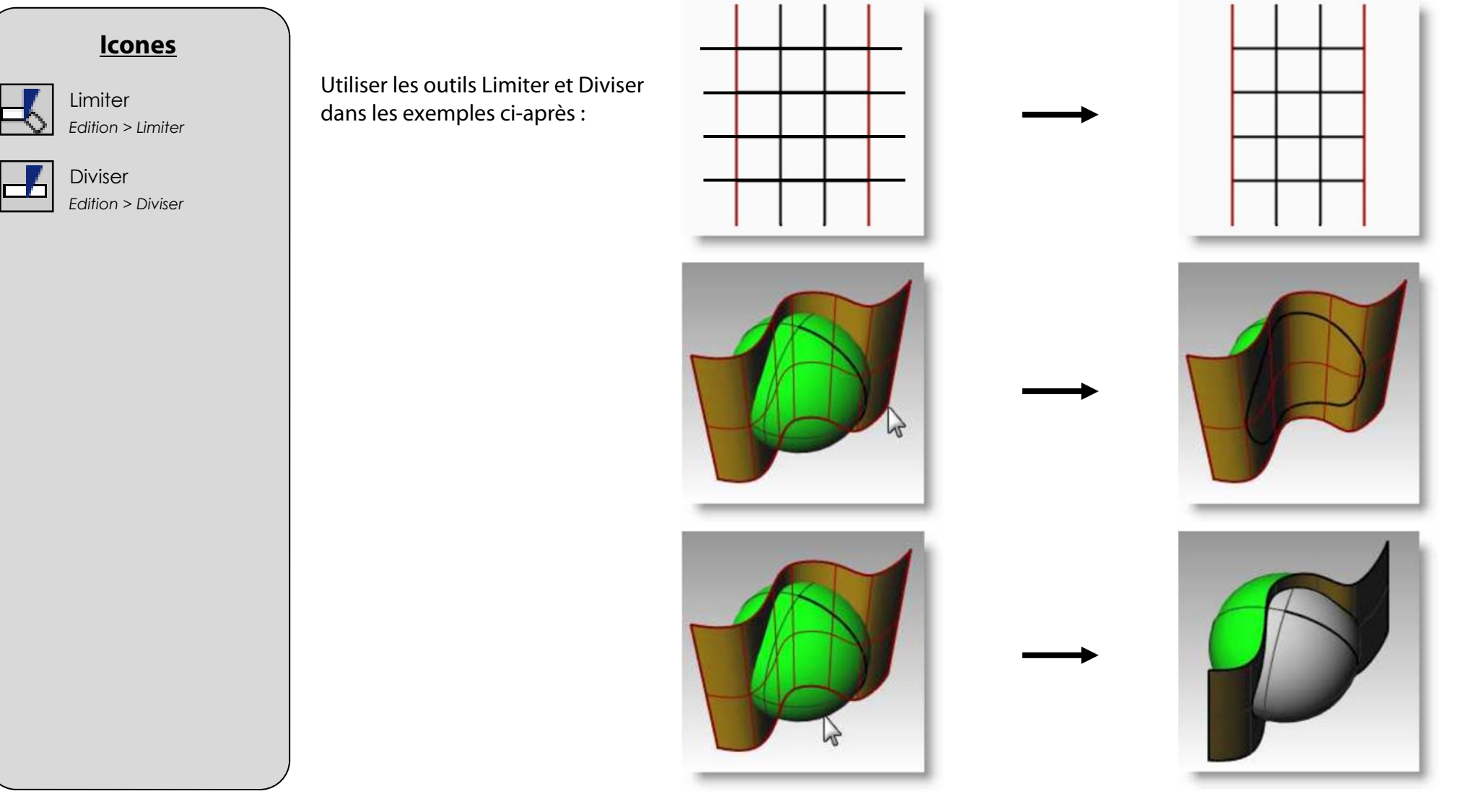

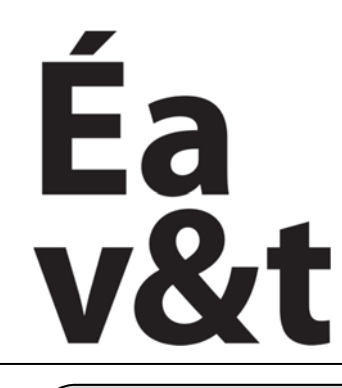

des territoires à Marne la vallée

# Infographie, Initiation a la modélisation tridimensionnelle

Enseignement intensif **S4** (2eme année)

Enseignants : Frank Chopin (Gr1), Max Mazlo (Gr2), Alexandar Sardarev (Gr3), Phillip Shapiro (Gr4), Nawar Zreik (Gr5)

Décaler

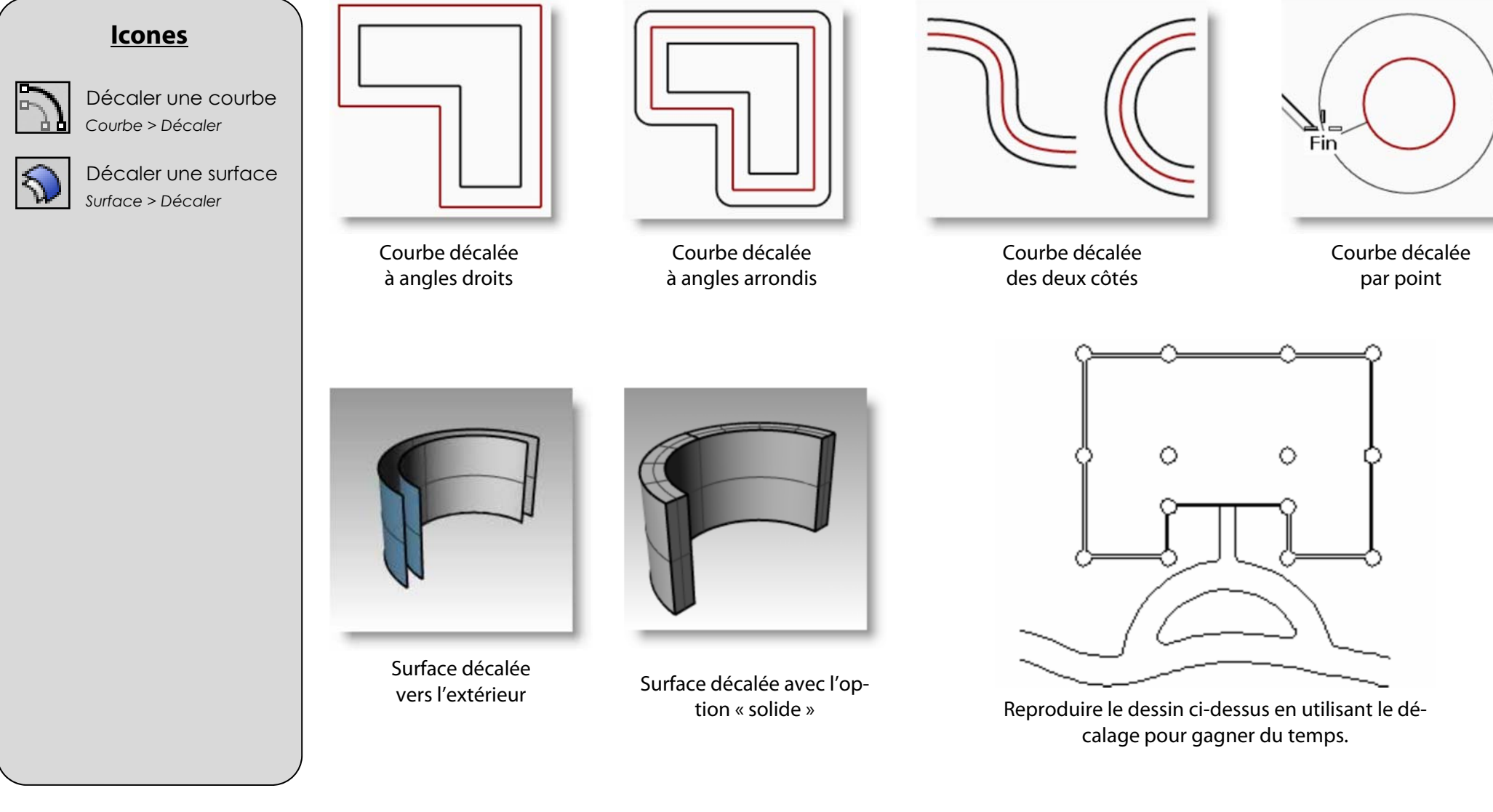

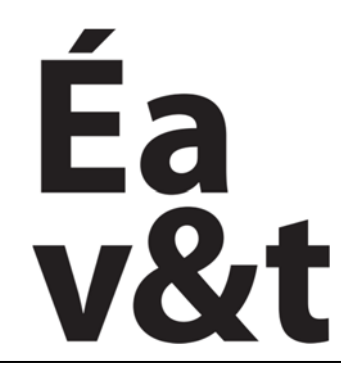

des territoires à Marne la vallée

# Congés et Chanfreins

### Infographie, Initiation a las modélisation istuidimension elles raccordements

Enseignement intensif **S4** (2eme année)

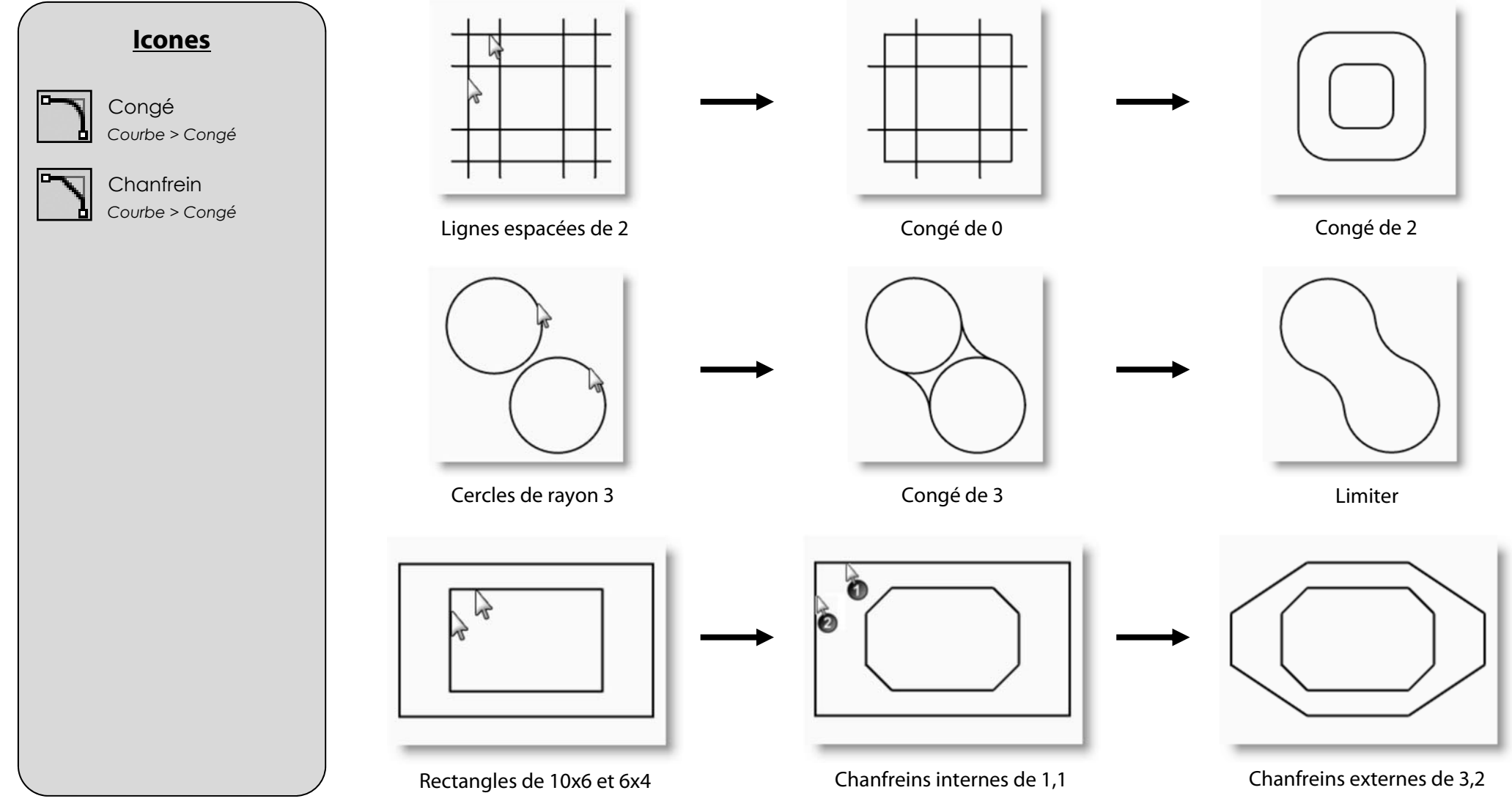

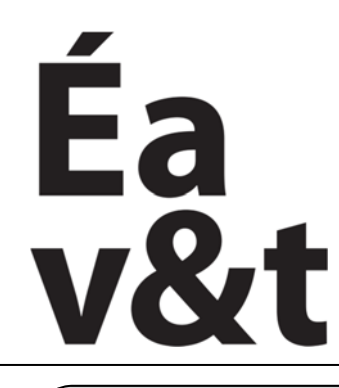

des territoires à Marne la vallée

# Polygones et Opérations Booléennes

## Infographie, Initiation a la modélisation tridimensionnelle

Enseignement intensif S4 (2eme année)

Enseignants : Frank Chopin (Gr1), Max Mazlo (Gr2), Alexandar Sardarev (Gr3), Phillip Shapiro (Gr4), Nawar Zreik (Gr5)

## **Icones**

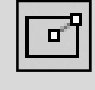

Rectangle : Centre Courbe > Rectangle

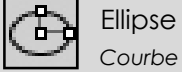

Courbe > Ellipse

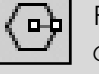

### Polygone Courbes > Polygone

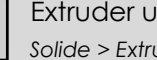

Extruder une courbe Solide > Extruder Courbe

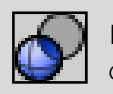

Ellipses Courbe > Ellipse

### 1) Reproduire le dessin ci-dessous en se servant des différentes formes

2) Donner du volume au dessin et utiliser les opérations booléennes pour créer les ouvertures

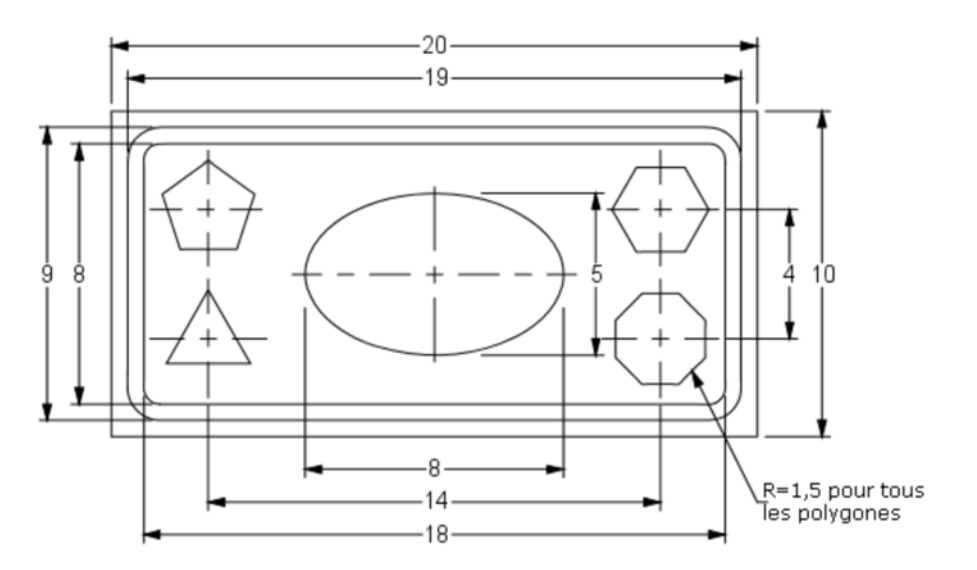

### **INDICATIONS**

Arrondi intérieur de 0.5 Arrondi extérieur de 1

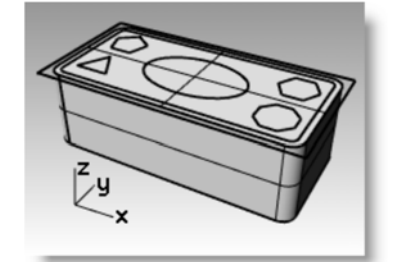

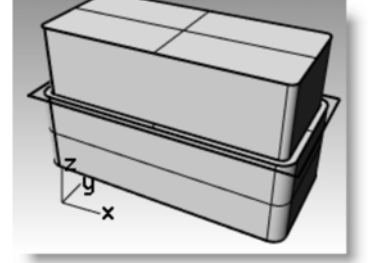

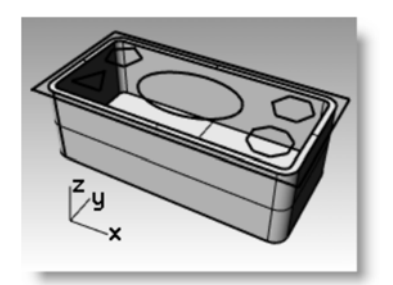

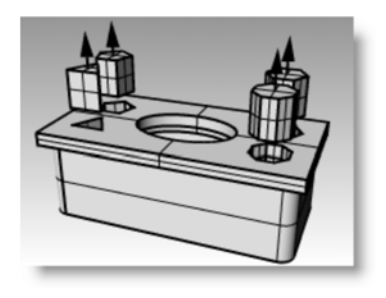

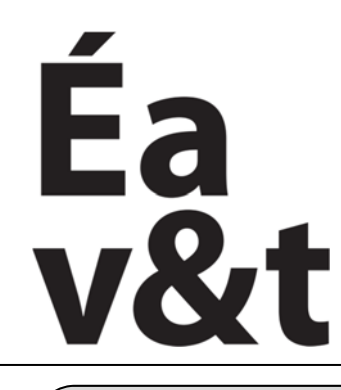

des territoires à Marne la vallée

# Transformations

### Infographie, Initiation a la modélisation tridimensionnelle

Enseignement intensif **S4** (2eme année)

Enseignants : Frank Chopin (Gr1), Max Mazlo (Gr2), Alexandar Sardarev (Gr3), Phillip Shapiro (Gr4), Nawar Zreik (Gr5)

# <u>lcones</u>

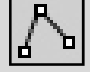

Polyligne Courbe > Polyligne

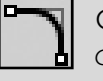

Congé Courbe > Congé

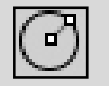

Cercle Courbe > Cercle

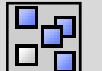

Copier Transformer > Copier

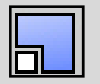

Echelle 2D Transformer > Echelle

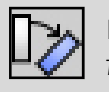

Rotation Transformer > Rotation

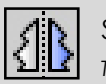

Symétrie Transformer > Symétrie

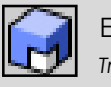

Echelle 3D Transformer > Echelle

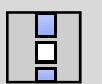

Echelle 1D Transformer > Echelle 1) Reproduire le dessin ci-dessous
2) Faire tourner l'axe central de 20°
3) Réduire sa taille de 75%
4) Enlever 2 mm à l'épaisseur actuelle

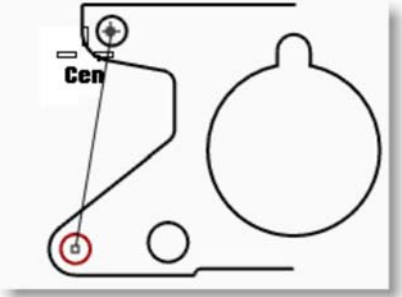

00

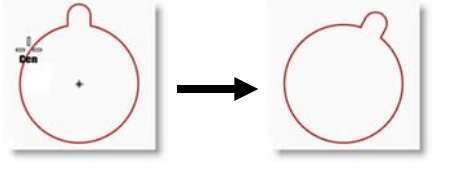

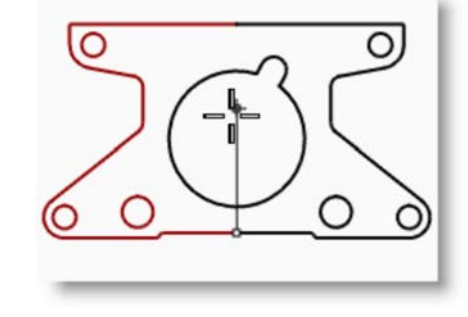

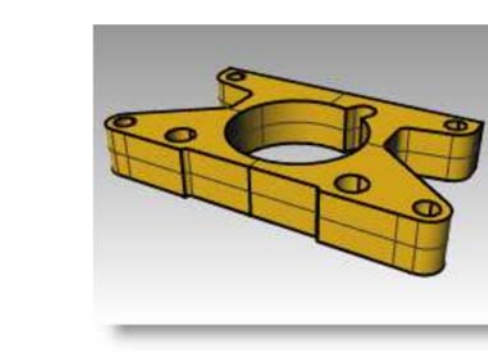

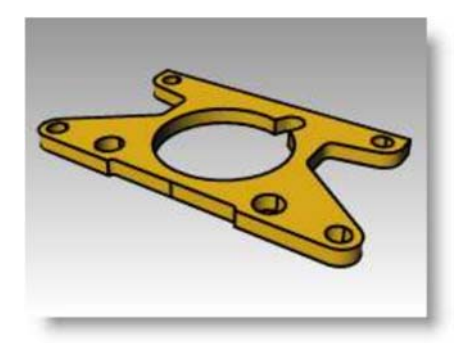

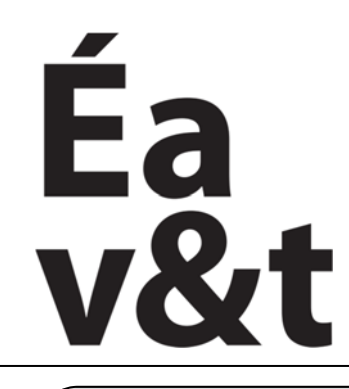

des territoires à Marne la vallée

# Matrices

## Infographie, Initiation a la modélisation tridimensionnelle

Enseignement intensif S4 (2eme année)

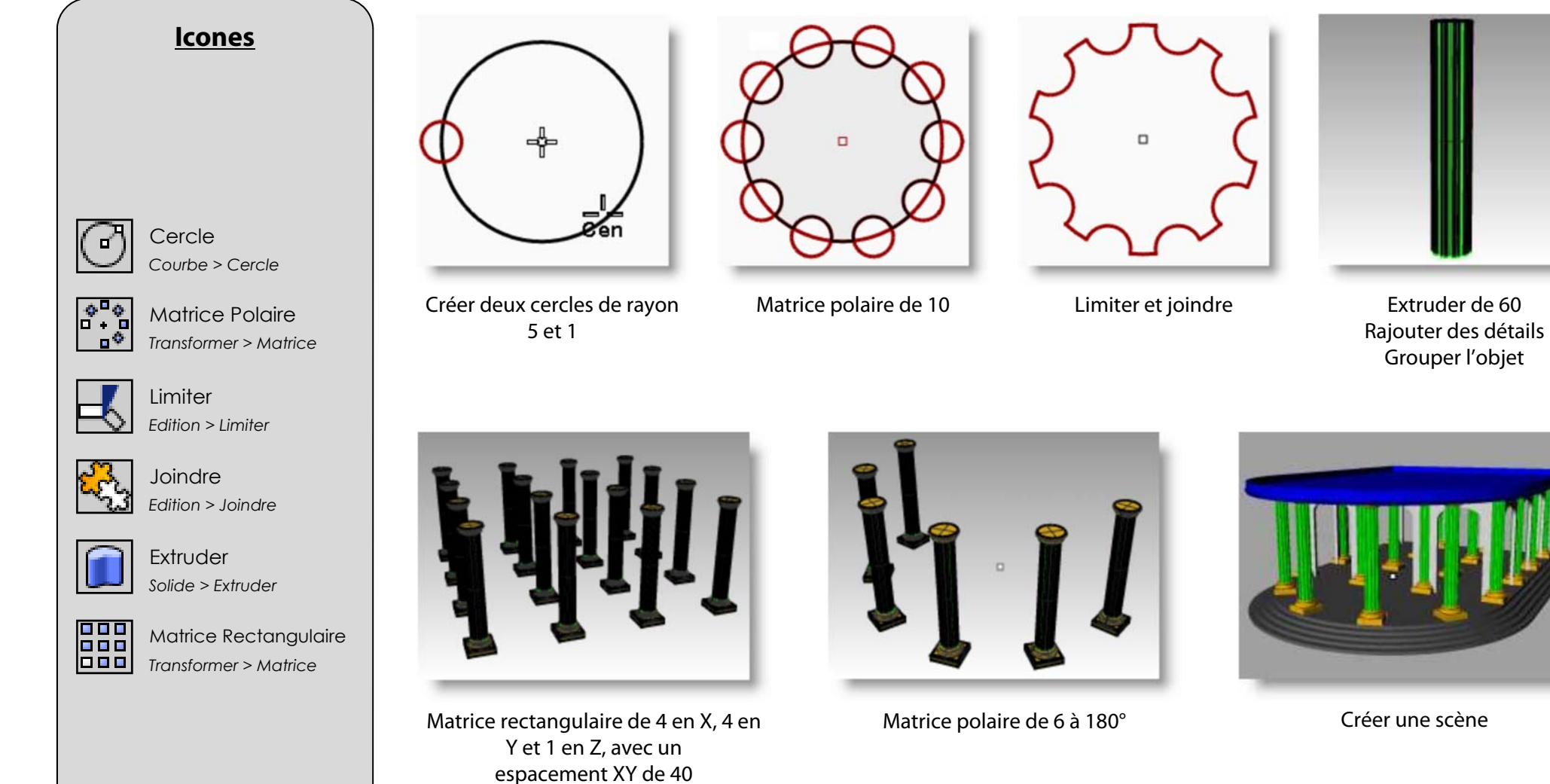

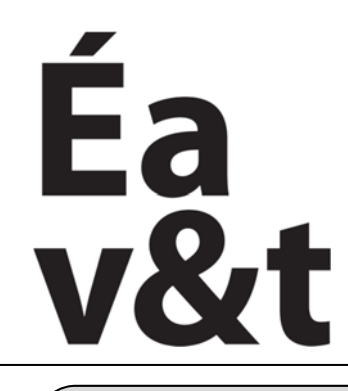

des territoires à Marne la vallée

# Surfaces

# Infographie, Initiation a la modélisation tridimensionnelle

Enseignement intensif **S4** (2eme année)

Enseignants : Frank Chopin (Gr1), Max Mazlo (Gr2), Alexandar Sardarev (Gr3), Phillip Shapiro (Gr4), Nawar Zreik (Gr5)

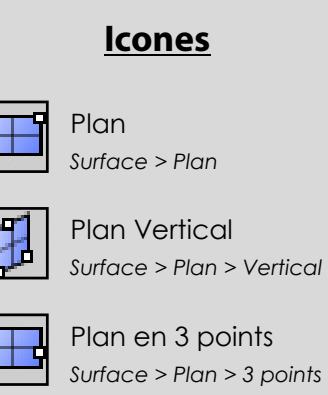

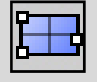

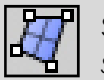

Surface par Sommets Surface > Plan > Sommets

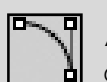

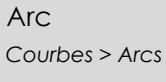

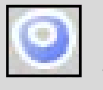

Surface Plane Surface > Courbes planes

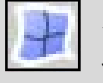

Surface Bords Surface > Bords

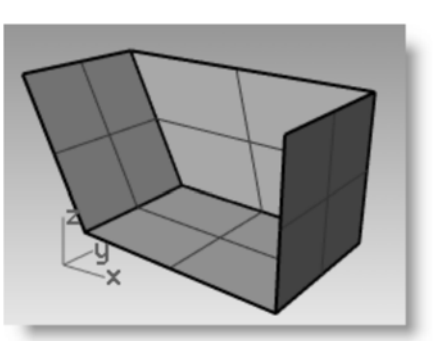

Créer un plan

Créer une surface à partir de 4 sommets

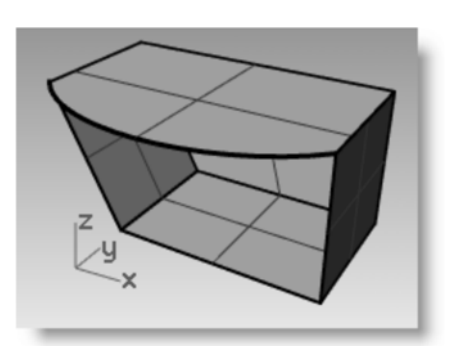

Créer un plan vertical

Créer la surface du dessus à partir de courbes planes

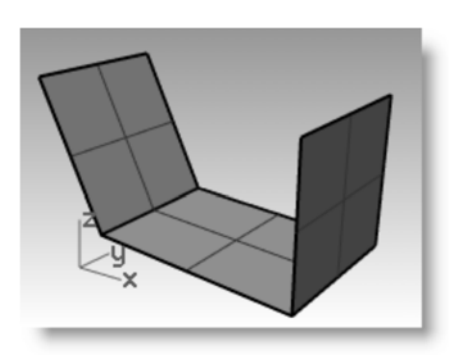

Créer un plan sur 3 points

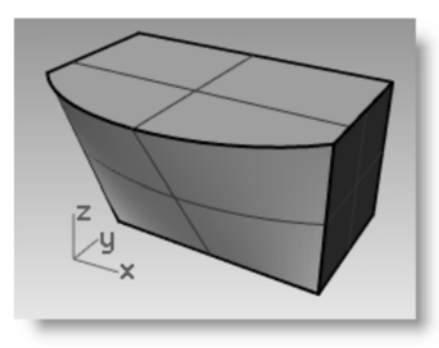

Créer une surface à partir des bords libres restants

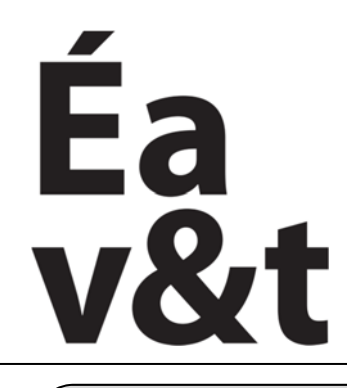

des territoires à Marne la vallée

# Surface par sections

# Infographie, Initiation a la modélisation tridimensionnelle

Enseignement intensif S4 (2eme année)

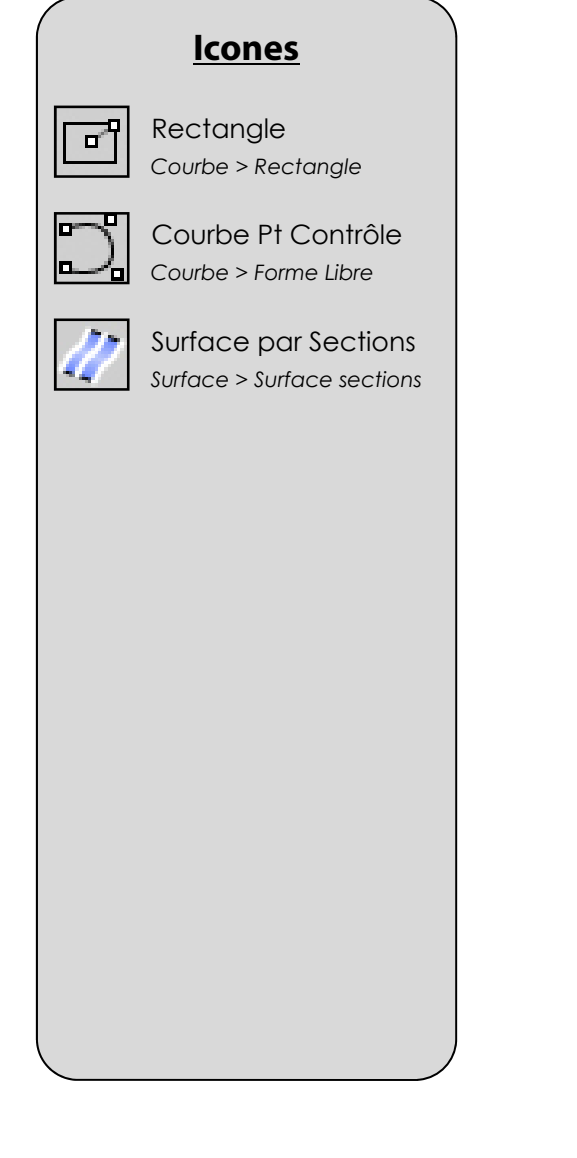

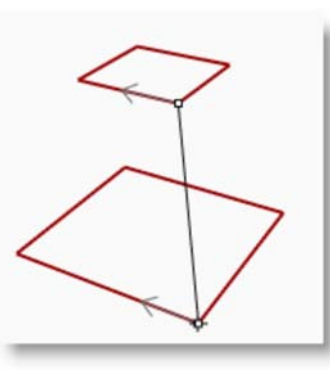

Vérifier que les deux flèches correspondent

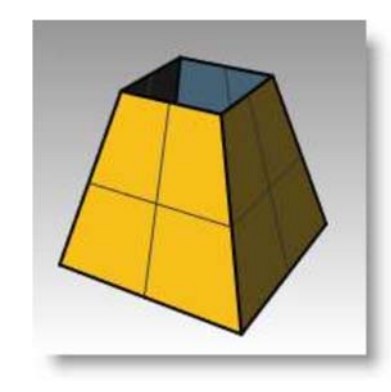

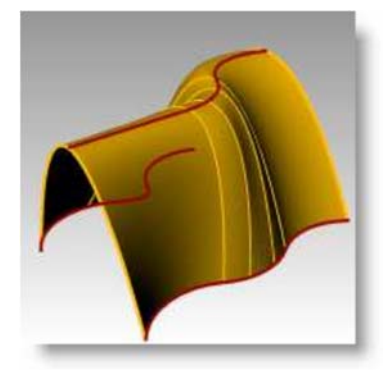

Surface normale

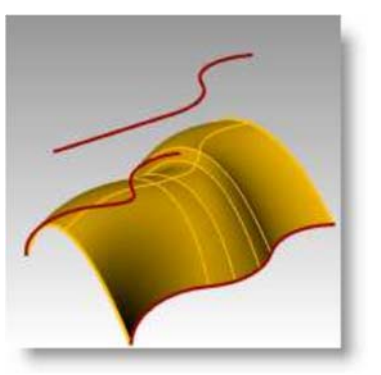

Surface lâche

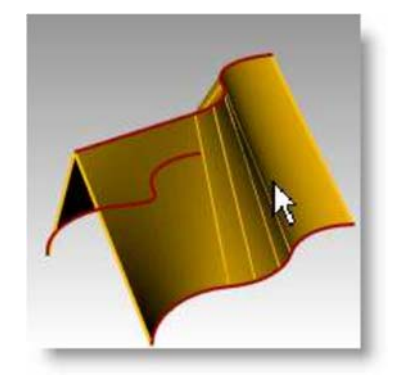

Sections droites

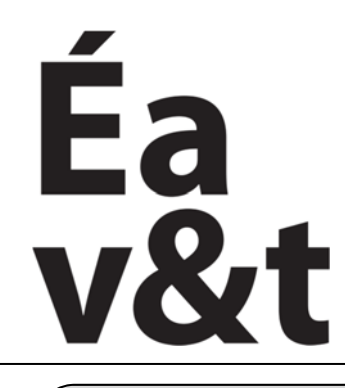

des territoires à Marne la vallée

# Révolution le long d'un rail

## Infographie, Initiation a la modélisation tridimensionnelle

Enseignement intensif S4 (2eme année)

Enseignants : Frank Chopin (Gr1), Max Mazlo (Gr2), Alexandar Sardarev (Gr3), Phillip Shapiro (Gr4), Nawar Zreik (Gr5)

## <u>lcones</u>

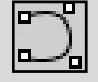

Courbe Courbes > Pt Contrôle

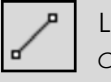

Ligne Courbe > Ligne

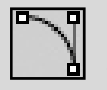

Arc Direction Courbe > Arc Direction

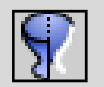

Révolution sur Rail Surface > Révolution Rail

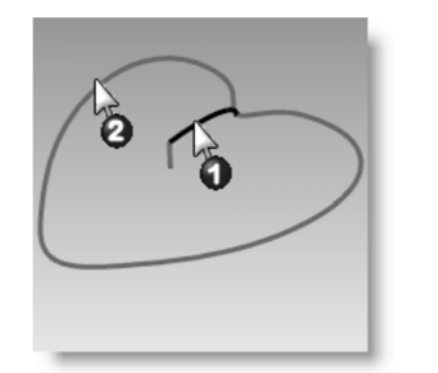

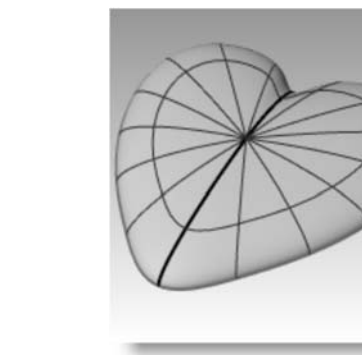

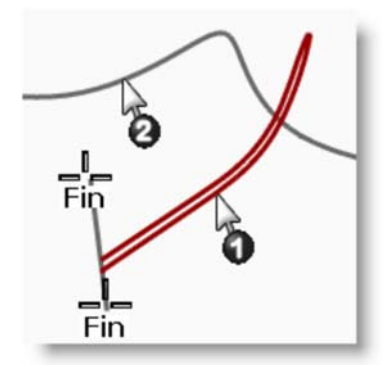

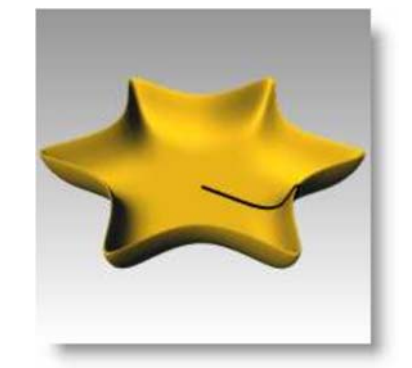

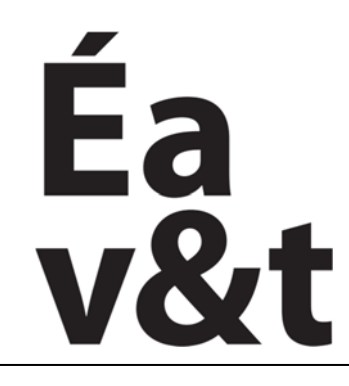

Ecole d'architecture de la ville & des territoires à Marne la vallée

# Balayage

Infographie, Initiation a la modélisation tridimensionnelle

Enseignement intensif **S4** (2eme année)

Enseignants : Frank Chopin (Gr1), Max Mazlo (Gr2), Alexandar Sardarev (Gr3), Phillip Shapiro (Gr4), Nawar Zreik (Gr5)

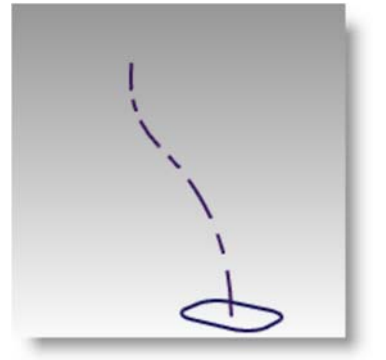

Une section transversale

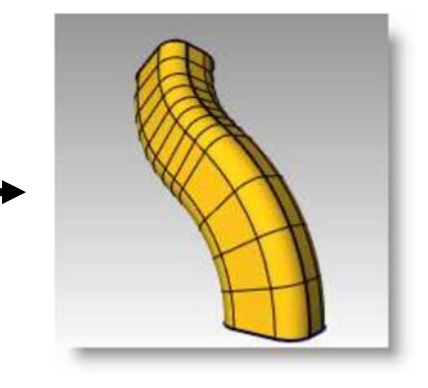

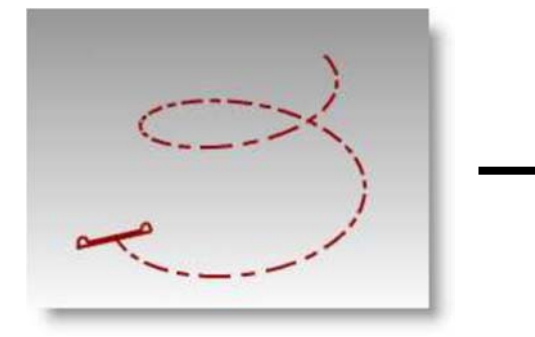

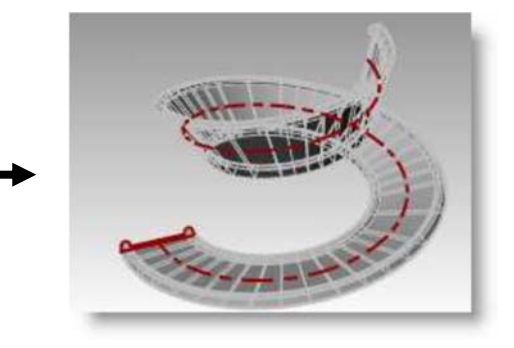

Le long d'un rail (non parallèle au plan de construction)

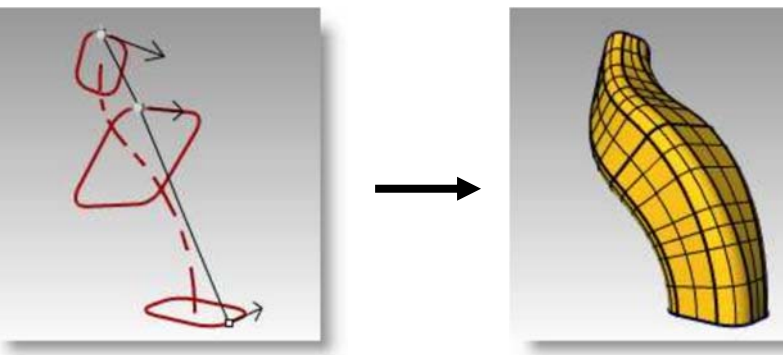

Plusieurs sections transversales

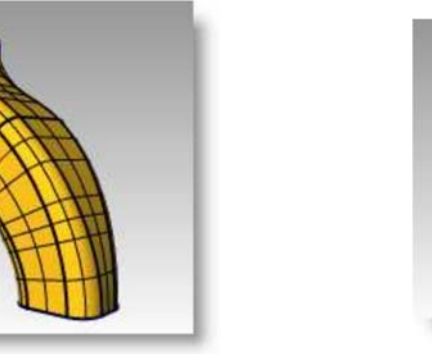

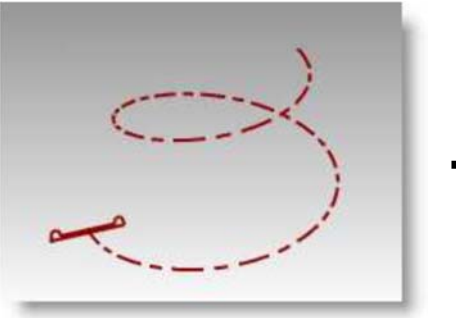

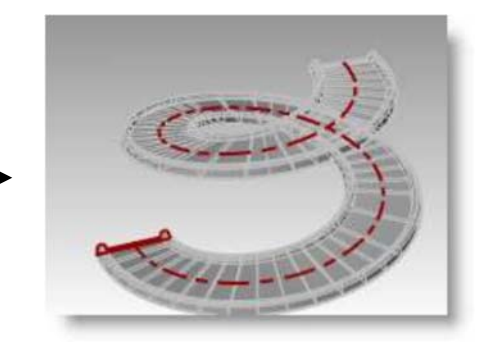

Le long d'un rail (parallèle au plan de construction)

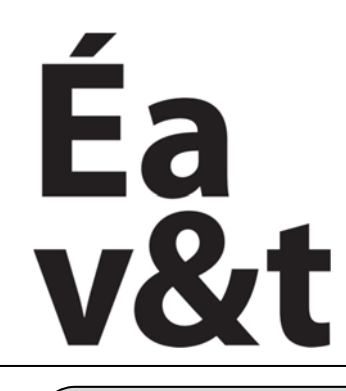

Ecole d'architecture de la ville & des territoires à Marne la vallée

## Infographie, Initiation a la modélisation tridimensionnelle

Enseignement intensif **S4** (2eme année)

Enseignants : Frank Chopin (Gr1), Max Mazlo (Gr2), Alexandar Sardarev (Gr3), Phillip Shapiro (Gr4), Nawar Zreik (Gr5)

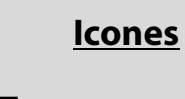

Boite Solide > Boite

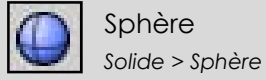

Bloc Edition > Bloc

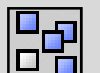

Copier Transformer > Copier

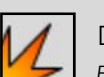

Décomposer Edition > Décomposer

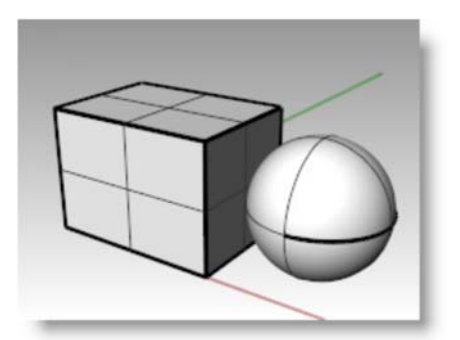

Créer plusieurs formes différentes

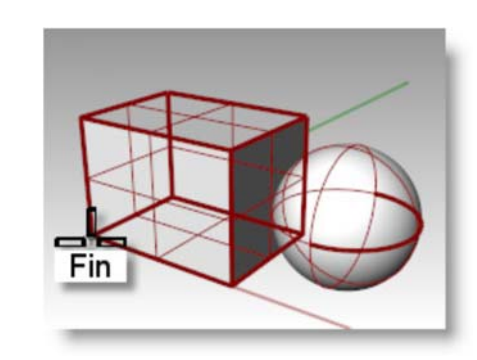

Utiliser la commande « Bloc » et avec un coin de la boite comme point de référence

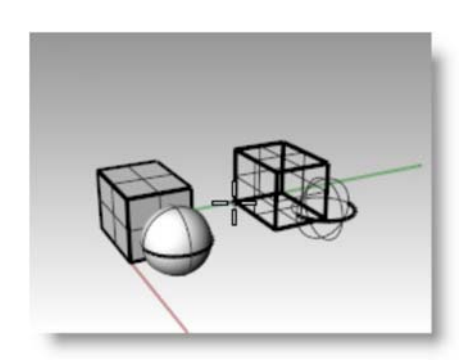

Insérer le nouveau bloc

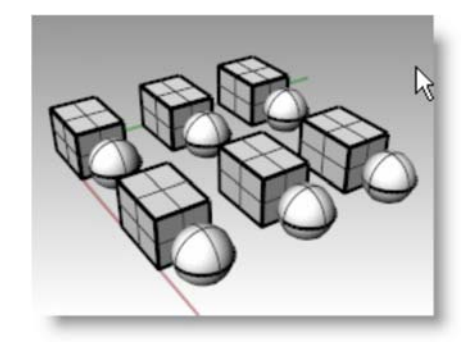

Faire des copies de cette occurrence

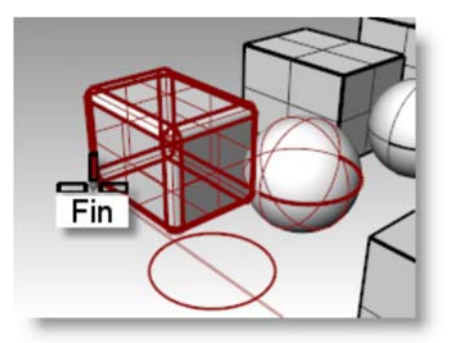

Décomposer une occurrence et lui appliquer des modifications

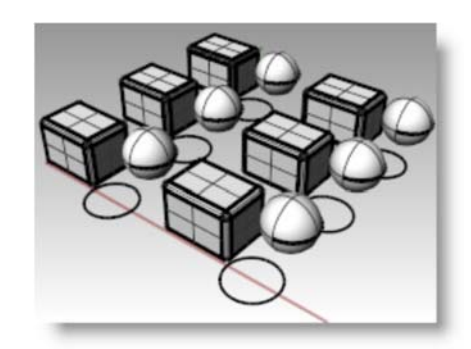

Utiliser la commande « Bloc » avec les nouveaux objets

# Blocs

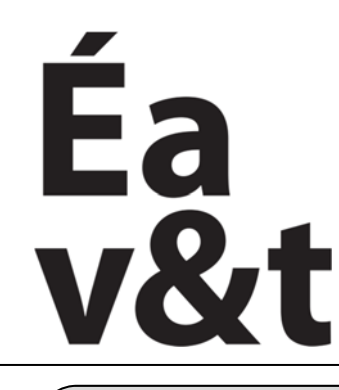

des territoires à Marne la vallée

# **Dessin Technique**

## Infographie, Initiation a la modélisation tridimensionnelle

Enseignement intensif **S4** (2eme année)

Enseignants : Frank Chopin (Gr1), Max Mazlo (Gr2), Alexandar Sardarev (Gr3), Phillip Shapiro (Gr4), Nawar Zreik (Gr5)

# <u>lcones</u>

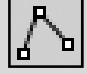

Polyligne Courbe > Polyligne

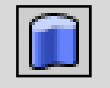

Extruder Courbe Solide > Extruder

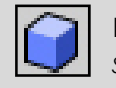

Boite Solide > Boite

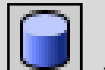

Cylindre Solide > Cylindre

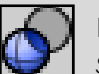

Différence Solide > Différence

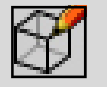

Dessin 2D Cote > Créer un dessin 2D

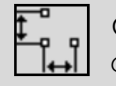

Cote Linéaire Cotes > Cote linéaire

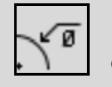

Cote de Diamètre Cotes > Cote diamètre

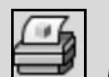

Imprimer Fichier > Imprimer 1) Modéliser l'objet et créer son dessin technique

2) Assigner des cotes au dessin

3) Exporter au format JPEG

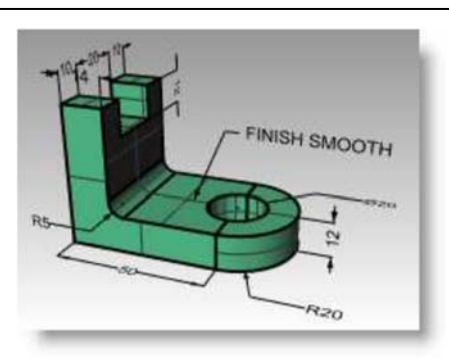

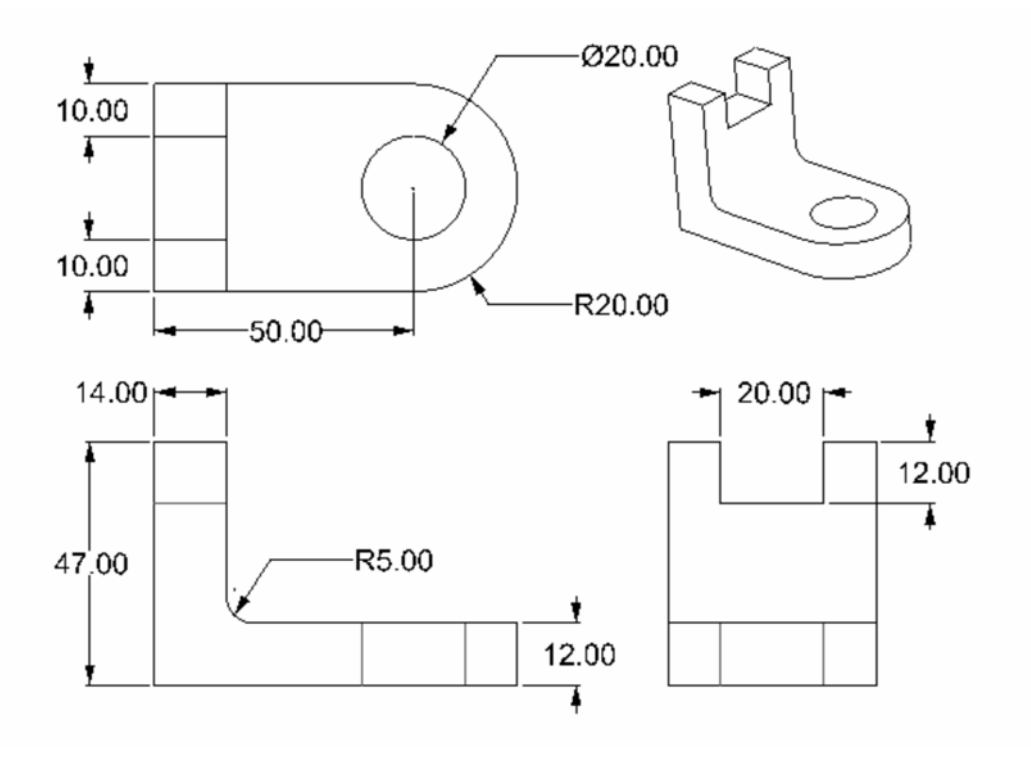